## Site Issues

## **Applicant did not receive login - how to resend?** Go to USERS.

In ACTIVATED USERS, select the orange INFO box next to their name.

At the top right hand side there will be a link to click - RE-EMAIL LOGIN CREDENTIALS

Click on that and you're done.

You can also edit an incorrect email in the orange INFO box, if required.

Unique solution ID: #1024 Author: Jackie Thompson Last update: 2013-05-20 13:03